## Como usar o virtmgmt.msc no Windows 10: Dicas e Soluções de Problemas

O virtmgmt.msc é uma ferramenta poderosa disponível no Windows 10 que permite a gestão de máquinas virtuais. Neste artigo, vamos explorar como utilizar o virtmgmt.msc, fornecendo exemplos de scripts e comandos úteis. Além disso, também abordaremos algumas dicas e soluções de problemas comuns relacionados a essa ferramenta.

Exemplos:

- 1. Criando uma máquina virtual através do virtmgmt.msc:
  - Abra o prompt de comando como administrador.
  - Digite "virtmgmt.msc" e pressione Enter.
  - Na janela do Gerenciador de Máquinas Virtuais, clique com o botão direito do mouse na área branca e selecione "New" (Novo) > "Virtual Machine" (Máquina Virtual).
  - Siga as instruções na tela para configurar os detalhes da máquina virtual, como nome, localização dos arquivos e recursos de hardware.
- 2. Iniciando uma máquina virtual através de um script:
  - Abra o Bloco de Notas e crie um novo arquivo.
  - Insira o seguinte script:

```
Set objWMIService = GetObject("winmgmts:" __
& "{impersonationLevel=impersonate}!\\.\root\virtualization\v2"
)
Set objVirtualMachine = objWMIService.ExecQuery __
("SELECT * FROM Msvm_ComputerSystem WHERE ElementName='NOME_DA_
MAQUINA_VIRTUAL'")
objVirtualMachine.StartVirtualSystem()
```

- Substitua "NOME\_DA\_MAQUINA\_VIRTUAL" pelo nome da máquina virtual que deseja iniciar.
- · Salve o arquivo com a extensão ".vbs".
- Execute o script e a máquina virtual será iniciada.

Conclusão: O virtmgmt.msc é uma ferramenta essencial para a gestão de máquinas virtuais no Windows 10. Com os exemplos de scripts e comandos fornecidos neste artigo, você poderá criar e iniciar suas máquinas virtuais de forma eficiente. Além disso, discutimos algumas dicas e soluções de problemas comuns relacionados a essa ferramenta. Aproveite ao máximo o virtmgmt.msc e simplifique suas tarefas de virtualização.